Tango

# Workflow with Tango and Myshopify

28 Steps View on Tango

Created by

Creation Date

Justin Drennan

September 14, 2022

Last Updated

September 14, 2022

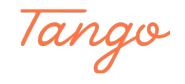

### Click on Apps

| 0              |   |  |             |
|----------------|---|--|-------------|
| 🚱 Marketing    |   |  |             |
| Ø Discounts    |   |  |             |
| Sales channels | > |  |             |
| P Online Store |   |  |             |
| Doint of Sale  |   |  |             |
|                |   |  |             |
| Apps           | ~ |  |             |
|                |   |  |             |
|                |   |  |             |
|                |   |  |             |
|                |   |  |             |
|                |   |  |             |
|                |   |  | Made with 1 |

#### STEP 2

### Click on option

| S                                        | ShionImporter 🗗                             |
|------------------------------------------|---------------------------------------------|
| en en en en en en en en en en en en en e | Pargo pickup points                         |
| Bt                                       | Shopify GraphiQL App                        |
| 5                                        | Recommended apps                            |
| \$                                       | App and sales channel settings              |
|                                          | Customize theme                             |
|                                          | <ul> <li>Add pages to your store</li> </ul> |
|                                          | Organize your store's navigation            |
|                                          | Made with Tango.us                          |

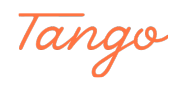

### Click on Develop apps for your store

| ocations               | 品 Shopify Flow                                                      |
|------------------------|---------------------------------------------------------------------|
| ift cards              | Ba Shopify GraphiQL App                                             |
| larkets                |                                                                     |
| pps and sales channels | Build custom apps for your unique needs                             |
| omains                 | Develop custom apps to integrate data or build a custom storefront. |
| rand                   | Develop apps for your store                                         |
| otifications           | Learn more about apps                                               |
| letafields             |                                                                     |
|                        | Made with Tango.us                                                  |

#### STEP 4

### Click on Create an app

|               | r s            | Getup |
|---------------|----------------|-------|
| Create an app |                |       |
| Sort 🔻        | Made with Tang | go.us |

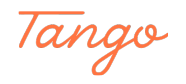

### Type "ParcelNinja -- Optimise"

| Par<br>parce | celNinjaTestPaid      | ← App development                                                                                                    | Create an app                            |
|--------------|-----------------------|----------------------------------------------------------------------------------------------------|------------------------------------------|
| e<br>A       | Store details         | Q Filter apps                                                                                                    | Sort 👻                                   |
| s            | Billing               | Create an app X                                                                                                    |                                          |
| 0            | Users and permissions | App name                                                                                                    |                                          |
| 7            | Payments              | ParcelNinja Optimise                                                                                                    |                                          |
| 1            | Checkout              | App developer                                                                                                    |                                          |
|              | Shipping and delivery | Justin Drennan (justin@parcelninja.com)                                                                                                    |                                          |
|              | Taxes and duties      | Can only be assigned to staff and collaborators with permission to develop apps. We li<br>contact them about development updates, like changes to Shopify APIs. |                                          |
| 0            | Locations             |                                                                                                    | ould not use apps to customize checkout. |
| -            | Gift cards            | Cancel Create app                                                                                                    | nja.com).                                |
| ۲            | Markets               | Lang mare short system and                                                                                                    | Made with Tango.us                       |

### STEP 6

### Click on Create app

| ija.com) 🗘                                                                                  |                                         |
|---------------------------------------------------------------------------------------------|-----------------------------------------|
| collaborators with permission to develop apps. We'll updates, like changes to Shopify APIs. |                                         |
| <u>I License and Terms of Use</u> .                                                         | ould not use apps to customize checkout |
| Cancel Create app                                                                           | nja.com).                               |
| Learn more about <u>custom apps</u>                                                         |                                         |
|                                                                                             |                                         |
|                                                                                             | Made with Tango.us                      |

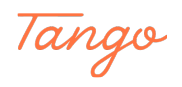

### Click on Configure Admin API scopes

| tore details          | Overview       | Configuration                           | API credentials | App settings                                        |
|-----------------------|----------------|-----------------------------------------|-----------------|-----------------------------------------------------|
| Plan                  |                |                                         |                 |                                                     |
| Billing               | Select your    | access scopes to                        | get started     |                                                     |
| Jsers and permissions | Retrie<br>with | eve and sync store da<br>the Admin API. | ata 🚺 D         | evelop unique shopping<br>operiences with Storefror |
| ayments               | Configure      | Admin API scopes                        | Configu         | ure Storefront API scope                            |
| Checkout              |                |                                         |                 |                                                     |
| hipping and delivery  | Developme      | ent history                             |                 |                                                     |
| axes and duties       | All times in U | TC.                                     |                 |                                                     |
| ocations              | Event          | User                                    |                 | Made with Tango.us                                  |

#### STEP 8

### Check write\_assigned\_fulfillment\_orders

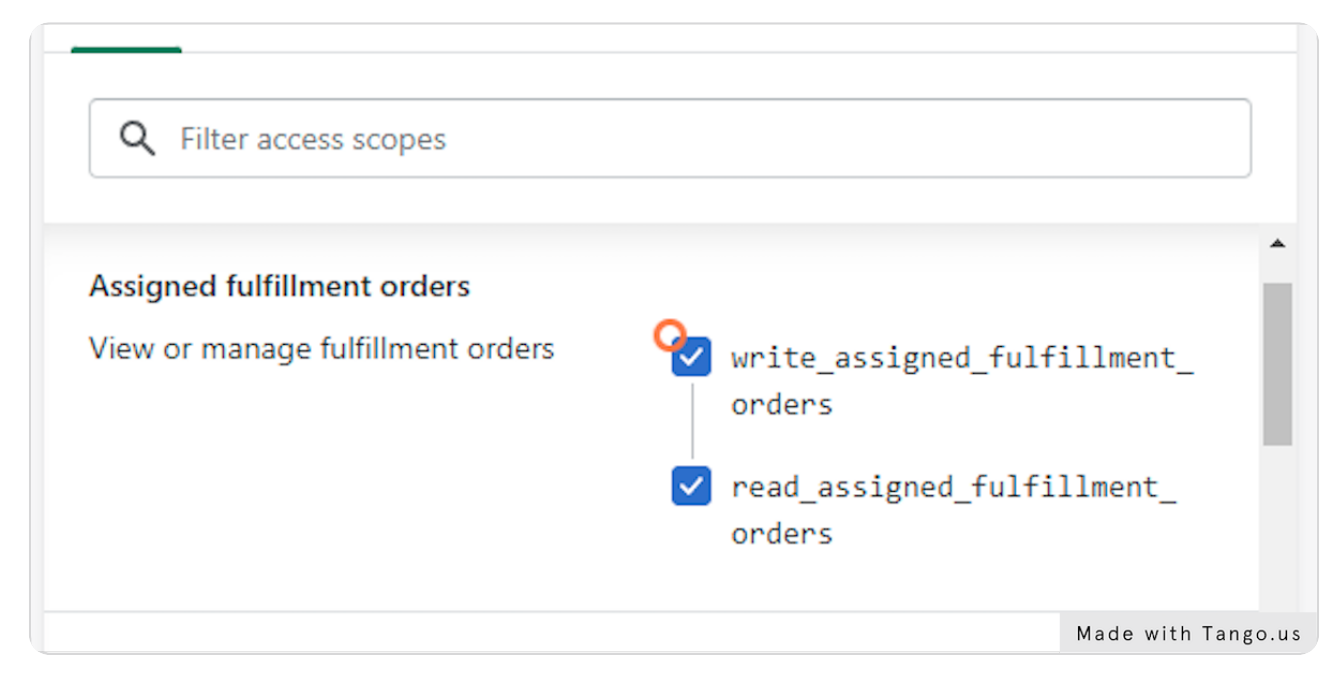

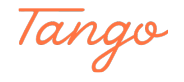

### Check read\_customers

| Customers Includes personally identifiable informati                                   | ion                                  |
|----------------------------------------------------------------------------------------|--------------------------------------|
| View or manage customers, customer<br>addresses, order history, and customer<br>groups | ) write_customers<br>read_customers  |
| Discounts                                                                              |                                      |
| View or manage automatic discounts<br>and discount codes                               | ) write_discounts Made with Tango.us |

#### STEP 10

### Check read\_discovery

| Discovery                                                            |                                           |                  |
|----------------------------------------------------------------------|-------------------------------------------|------------------|
| View or manage Discovery API                                         | <pre>write_discovery read_discovery</pre> |                  |
| Draft orders                                                         |                                           |                  |
| Includes personally identifiable info                                | ormation                                  |                  |
| View or manage orders created by<br>merchants on behalf of customers | <pre>write_draft_orders </pre>            |                  |
|                                                                      | <pre> read_draft_orders</pre>             | Made with Tango. |

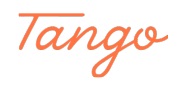

### Check write\_draft\_orders

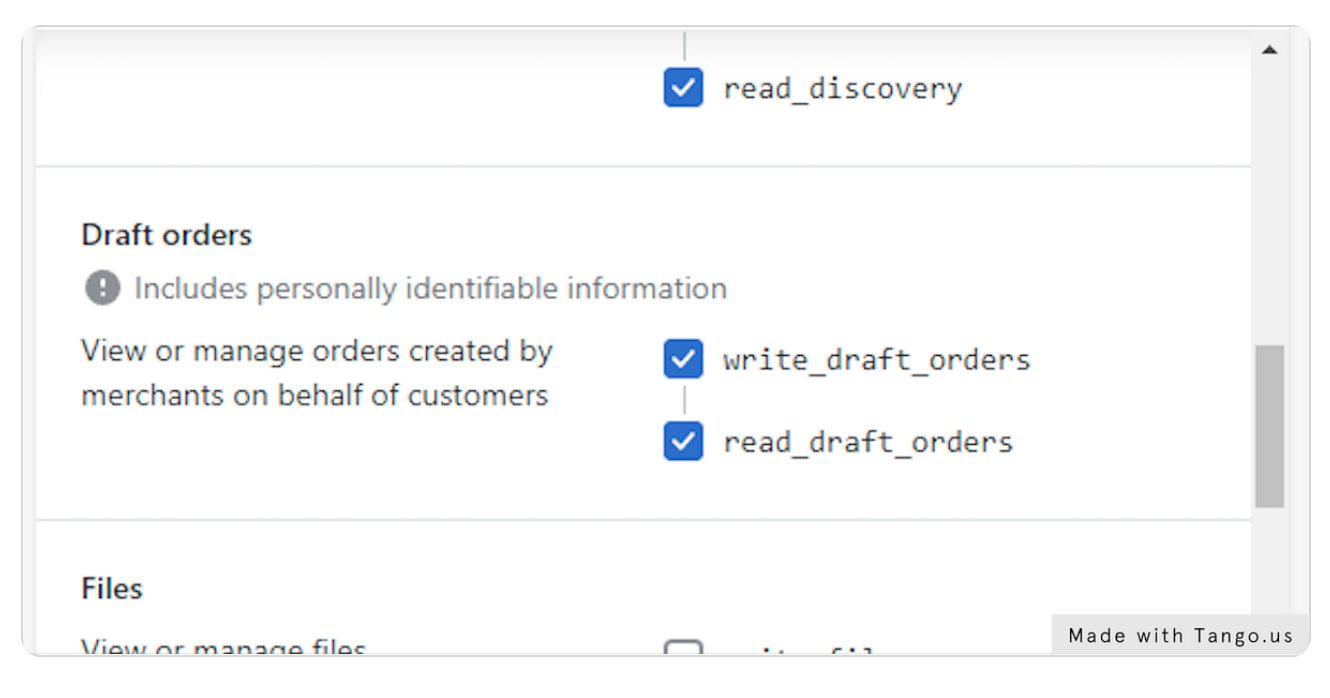

#### STEP 12

### Check read\_draft\_orders

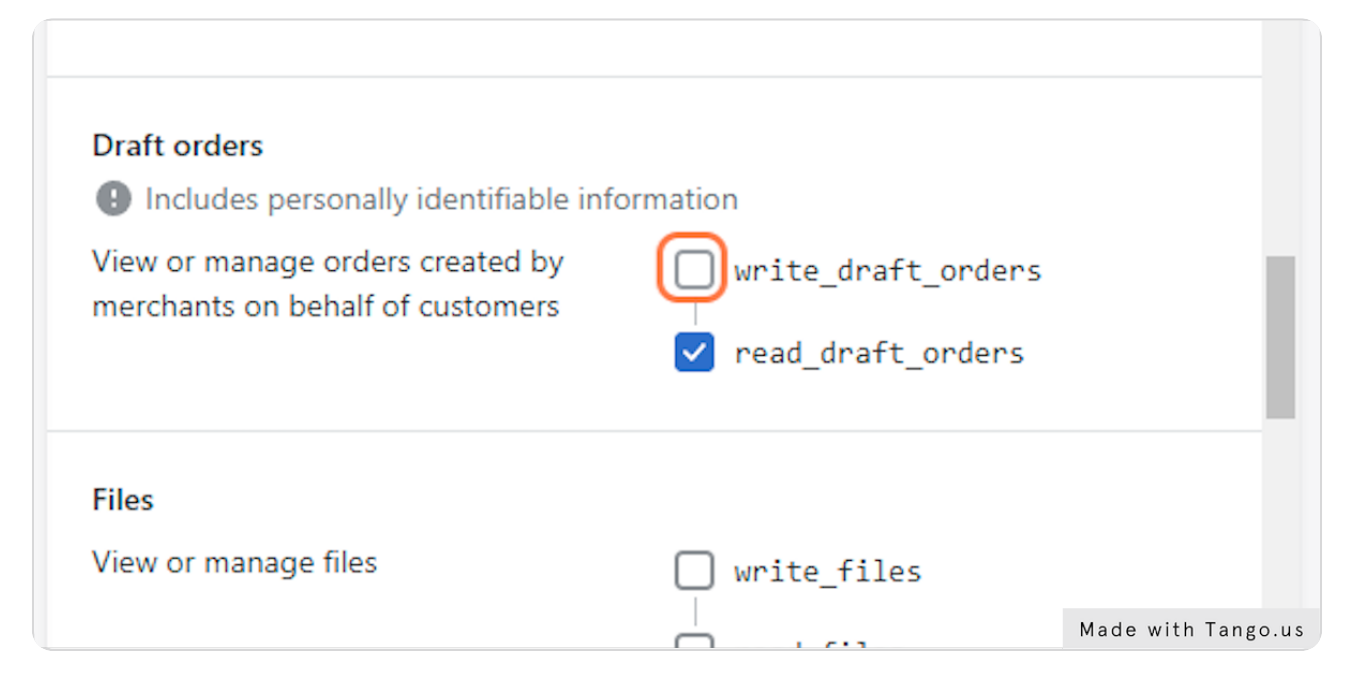

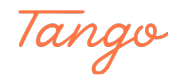

### Check write\_fulfillments

|                                                            | <pre>read_files</pre>                           | •                  |
|------------------------------------------------------------|-------------------------------------------------|--------------------|
| Fulfillment services  Includes personally identifiable inf | ormation                                        |                    |
| View or manage fulfillment services                        | <pre>write_fulfillments vead_fulfillments</pre> |                    |
| GDPR data requests                                         |                                                 |                    |
| View GDPR data requests                                    | · · · · ·                                       | Made with lango.us |

#### STEP 14

### Check read\_inventory

| Inventory                                          |                                                   |
|----------------------------------------------------|---------------------------------------------------|
| View or manage inventory across multiple locations | <pre>write_inventory read_inventory</pre>         |
| Legal policies                                     |                                                   |
| View or manage a shop's legal policies             | <pre>write_legal_policies</pre>                   |
|                                                    | <pre>read_legal_policies Made with Tango.us</pre> |

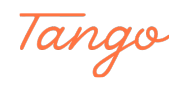

### **Check read\_locations**

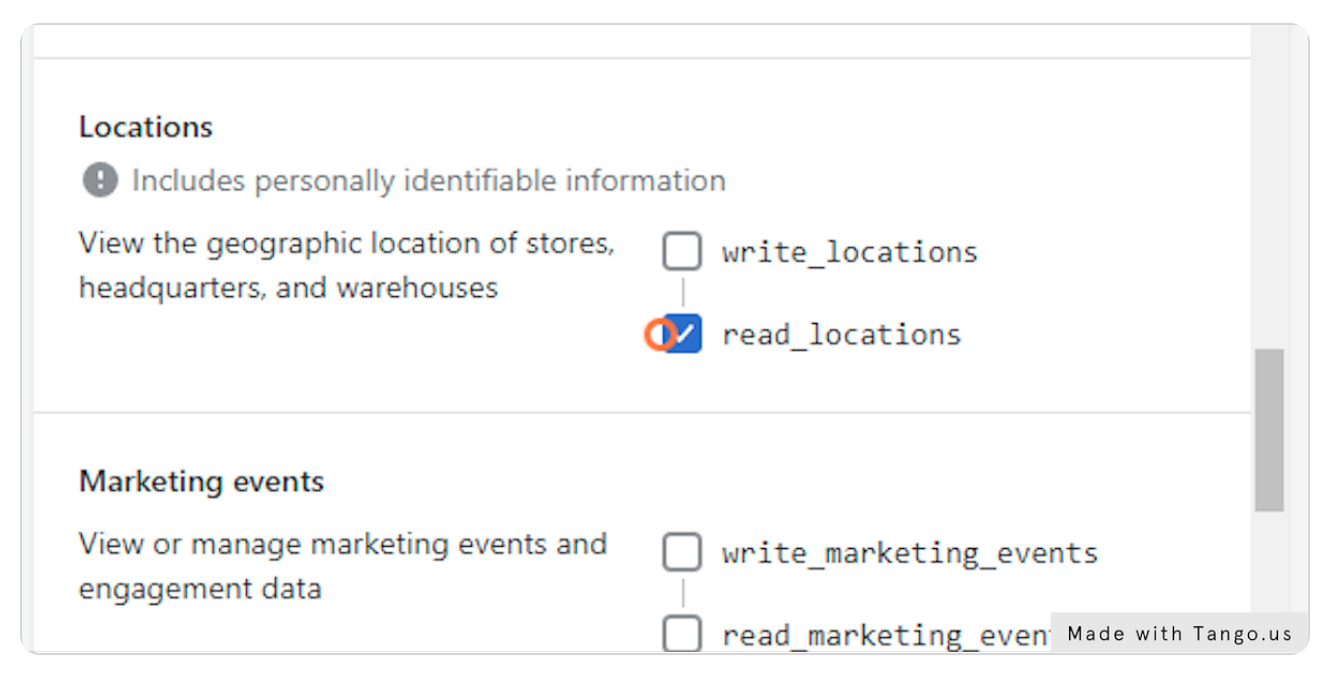

#### STEP 16

#### Check write\_merchant\_managed\_fulfillment\_orders

| View or manage marketing events and<br>engagement data                         | <pre>write_marketing_events</pre>                     |
|--------------------------------------------------------------------------------|-------------------------------------------------------|
| Merchant-managed fulfillment orders                                            |                                                       |
| View or manage fulfillment orders<br>assigned to merchant-managed<br>locations | <pre>write_merchant_managed_ fulfillment_orders</pre> |
|                                                                                | <pre>read_merchant_managed_</pre>                     |
|                                                                                | fulfillment_orders                                    |
|                                                                                | Made with Tango.us                                    |

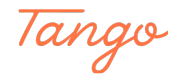

STEP 17

### Check write\_order\_edits

| Q Filter access scopes                      |                                        |                    |
|---------------------------------------------|----------------------------------------|--------------------|
|                                             | ,                                      | •<br>•             |
| Order editing                               |                                        |                    |
| View or manage edits to orders              | ✓ write_order_edits ✓ read_order_edits |                    |
| Orders  Includes personally identifiable in | formation                              | Made with Tango.us |

#### STEP 18

### Check write\_orders

|                                                                                                    | <pre> read_order_edits </pre>   |                    |
|----------------------------------------------------------------------------------------------------|---------------------------------|--------------------|
| Orders<br>Includes personally identifiable inform<br>View or manage orders, transactions,<br>fulfillments, and abandoned checkouts | mation write_orders read_orders |                    |
| Payment terms                                                                                                    | <b>—</b> •• • • •               | Made with Tango.us |

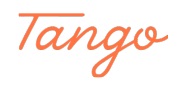

### Check read\_product\_listings

| Product listings                                   |                                                      |                    |
|----------------------------------------------------|------------------------------------------------------|--------------------|
| View or manage product or collection<br>listings   | <pre>write_product_listi / read_product_listir</pre> | ings<br>ngs        |
| Products                                           |                                                      |                    |
| View or manage products, variants, and collections | <pre>write_products     read_products</pre>          |                    |
|                                                    |                                                      | Made with Tango.us |

#### STEP 20

### Check read\_products

| View or manage products, variants, and collections                       | <pre>write_products / read_products</pre> |
|--------------------------------------------------------------------------|-------------------------------------------|
| Purchase options<br>View or manage purchase options<br>owned by this app | • write_purchase_options                  |
| Reports                                                                  | Made with Tango.us                        |

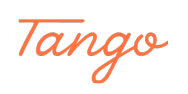

### Check write\_shipping

| storefront or orders status pages                                                                                  | <pre> read_script_tags</pre> |                    |
|----------------------------------------------------------------------------------------------------|------------------------------|--------------------|
| Shipping<br>Includes personally identifiable info<br>View or manage shipping carriers,<br>countries, and provinces | write_shipping               |                    |
| Shop locales                                                                                                    | <u> </u>                     | Made with Tango.us |

#### STEP 22

### Check write\_locales

| countries, and provinces                                       | <pre>read_shipping</pre>                   |
|----------------------------------------------------------------|--------------------------------------------|
| Shop locales<br>View or manage available locales for a<br>shop | <pre>✓ write_locales </pre> ✓ read_locales |
| Shopify Credit                                                 | Made with Tango.us                         |

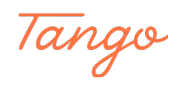

### Check write\_third\_party\_fulfillment\_orders

|                                                                            | <pre>read_content</pre>                          |                    |
|----------------------------------------------------------------------------|--------------------------------------------------|--------------------|
| Themes                                                                     |                                                  |                    |
| View or manage theme templates and assets                                  | <pre>write_themes     read_themes</pre>          |                    |
| Third-party fulfillment orders                                             |                                                  |                    |
| View or manage fulfillment orders<br>assigned to a location managed by any | <pre>write_third_party_ fulfillment orders</pre> |                    |
| fulfillment service                                                        | _                                                | Made with Tango.us |

#### STEP 24

#### Click on Save

| Cancel Save | Mada with Tanaa ya |
|-------------|--------------------|
|             | Made with Tango.us |

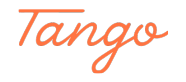

### **Click on API credentials**

| App develo    | pment > Pa    | rcelNinja Opt   | imise        |                               |
|---------------|---------------|-----------------|--------------|-------------------------------|
| Overview      | Configuration | API credentials | App settings |                               |
| Configuration | > Admin API i | ntegration      |              |                               |
| Admin API     | access scopes |                 |              | Got acr<br>Made with Tango.us |

#### STEP 26

### Click on Install app

| ers and permissions |                                                              |
|---------------------|--------------------------------------------------------------|
|                     | Access tokens                                                |
| yments              | You don't have any access tokens yet. To get your Adr        |
| eckout              | unstall your app.                                            |
| ipping and delivery | Install app                                                  |
| kes and duties      | Install ParcelNinja Optimise on ParcelNinjaTe:               |
| cations             |                                                              |
| 't cards            | ParcelNinja Optimise will be able to acce Made with Tango.us |

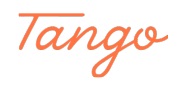

### **Click on Install**

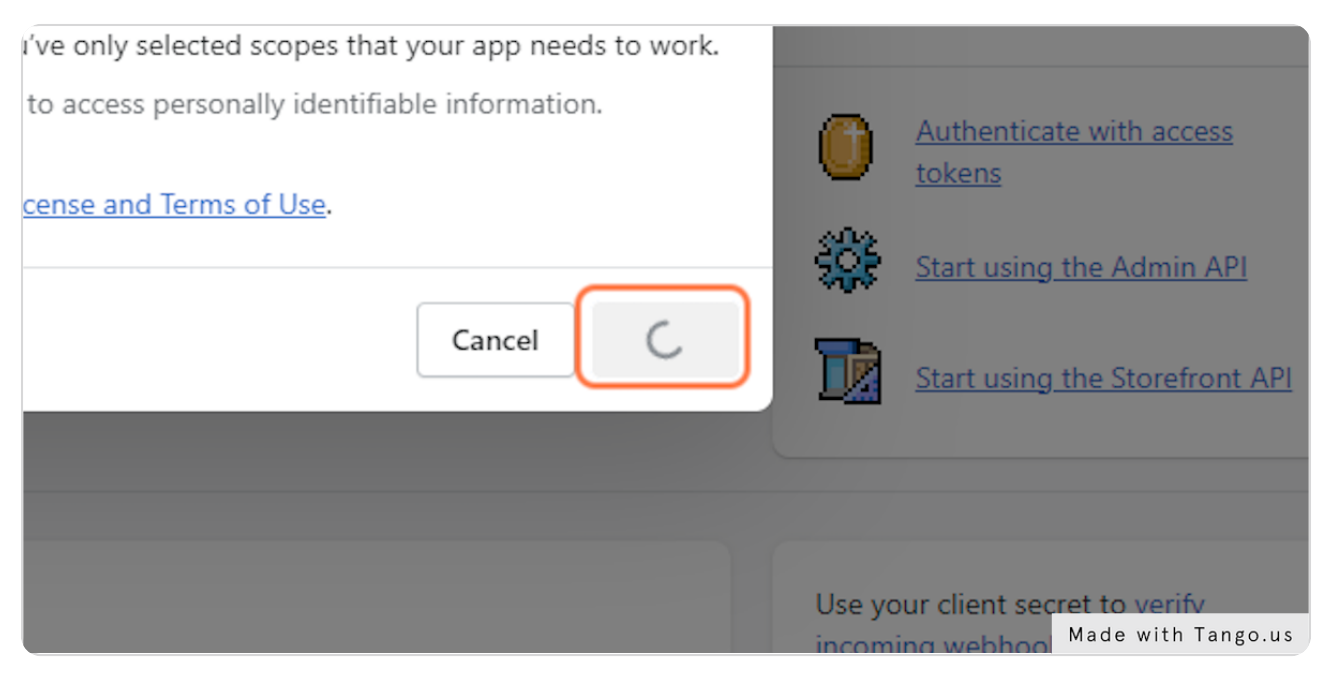

#### STEP 28

### **Click on Reveal token once**

| ret key                                                                                                    | Use your clie<br>Made with Tango.us                                     |
|----------------------------------------------------------------------------------------------------|-------------------------------------------------------------------------|
| 022 at 00:55 01C                                                                                                    | Start using the Storefront A                                            |
|                                                                                                    | Start using the Admin API                                               |
| t your data, you'll only be able to reveal your Admin API token<br>by and save your Admin API access token in a secure place. | <u>Authenticate with access</u> <u>tokens</u>                           |
| oken to request data from the <u>Admin API</u> .                                                                              | share them with developers that yo<br>trust to safely access your data. |

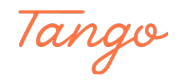

## Created in seconds with

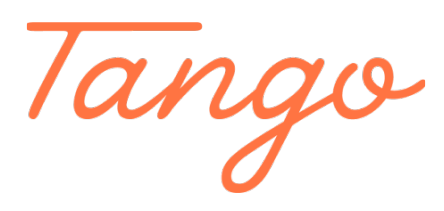

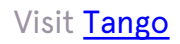

16 of 16